## Domiciliaciones

G.Tributaria/Otros/Domiciliaciones

A través de esta opción se realizan las Domiciliaciones de todos los censos.

En primer lugar aparece la búsqueda para poder buscar y modificar las domiciliaciones ya realizadas o crear nuevas.

Los filtros por los que se puede realizar una búsqueda son:

Sujeto Pasivo NIF / CIF: Con rellenar este campo, el resto se rellenan automáticamente Nombre / Razón Social Pais Provincia C.Postal Municipio Via Nº1 N⁰2 Blog: Esc: Planta Puerta Teléfono Referencia Domiciliaria Numero censal

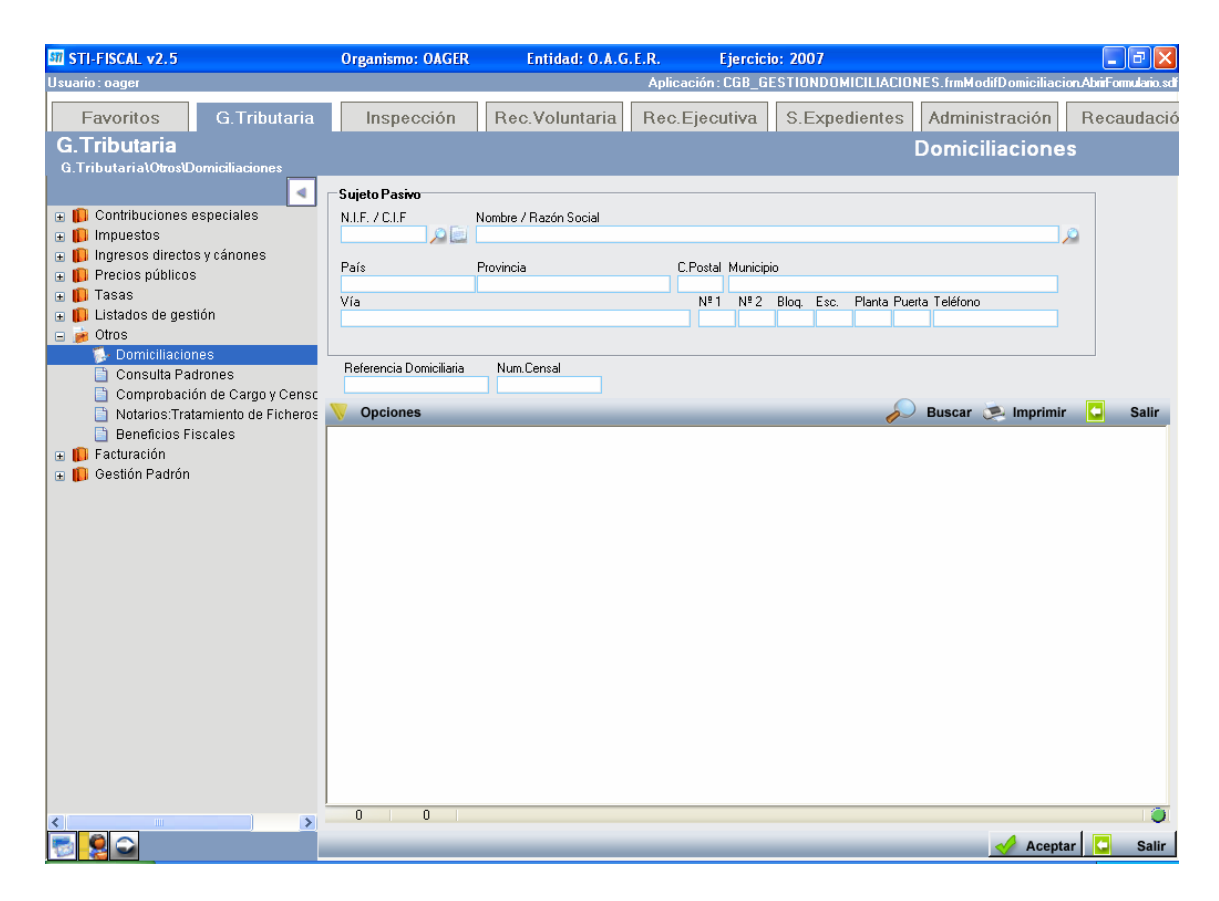

Una vez introducidos los datos en el/los filtros correspondiente pulsamos el botón buscar y nos mostrará en pantalla los censos que cumplan los criterios de búsqueda.

| STI-FISCAL v2.5                               | Organismo: OAGER        | Entidad: O.A.G        | .E.R. Ejercicio      | o: 2007                 |                  |            | - 7 🛛              |
|-----------------------------------------------|-------------------------|-----------------------|----------------------|-------------------------|------------------|------------|--------------------|
| Usuario: oager                                |                         |                       | Apl                  | icación : CGB_Contribuy | vente.frmBusqued | aContribuy | ente.Inicio.sdfdfs |
| Favoritos G.Tributaria                        | Inspección              | Rec.Voluntaria        | Rec.Ejecutiva        | S.Expedientes           | Administrac      | ión F      | lecaudació         |
| G.Tributaria                                  |                         |                       |                      |                         | Domiciliaci      | ones       |                    |
| G.Tributaria\Otros\Domiciliaciones            |                         |                       |                      |                         |                  |            |                    |
| ٩                                             | Sujeto Pasivo           |                       |                      |                         |                  |            | 1                  |
| 🗉 🗓 Contribuciones especiales                 | N.I.F. 7 C.I.F          | Nombre / Razón Social |                      |                         |                  |            |                    |
| 🕀 📙 Impuestos                                 | 708805875               | HERNANDEZ COLMENERO   | FRANCISCO JAVIER     |                         |                  |            |                    |
| Ingresos directos y canones  Dresico públicos | País                    | Provincia             | C.Postal Municipi    | D                       |                  |            |                    |
| III Precios publicos                          | ESPAÑA                  | SALAMANCA             | 37002 Salaman        | ica                     |                  |            |                    |
| 🐨 🛄 Listados de gestión                       | Vía<br>CL RECTOR TOVAR  |                       | Nº1 Nº2              | Blog. Esc. Planta Puer  | ta Teléfono      |            |                    |
| 🖃 🍺 Otros                                     | CETTECTOTTTOVAT         |                       |                      | DA                      | 11               |            |                    |
| 🥟 Domiciliaciones                             |                         |                       |                      |                         |                  |            |                    |
| 📋 Consulta Padrones                           | Referencia Domiciliaria | Num.Censal            |                      |                         |                  |            |                    |
| 📋 Comprobación de Cargo y Censc               | No. On stands           |                       |                      |                         |                  |            |                    |
| Notarios:Tratamiento de Ficheros              | V Opciones              |                       |                      | 0-                      | Buscar 🔛 Im      | primir     | Salir              |
| Benelicios Fiscales                           | SELECCIONAD             | O COD.TRIB DESC       |                      | Nº CENSAL               | REF.DOMIC.       | DOMICI     |                    |
| 🗑 🚺 Gestión Padrón                            |                         | 2 VEHIC<br>2 VEHIC    | ULUS DE TRACCIÓN ME  | CANICA 002011284        | 055140193277     | 2104 000   | D TO 00000000      |
|                                               |                         | 128 DOCU              | MENTOS ADMINISTRATIV | VOS 12806001651         | 061280001651     |            |                    |
|                                               |                         |                       |                      |                         |                  |            |                    |
|                                               |                         |                       |                      |                         |                  |            |                    |
|                                               |                         |                       |                      |                         |                  |            |                    |
|                                               |                         |                       |                      |                         |                  |            |                    |
|                                               |                         |                       |                      |                         |                  |            |                    |
|                                               |                         |                       |                      |                         |                  |            |                    |
|                                               |                         |                       |                      |                         |                  |            |                    |
|                                               |                         |                       |                      |                         |                  |            |                    |
|                                               |                         |                       |                      |                         |                  |            |                    |
|                                               |                         |                       |                      |                         |                  |            |                    |
|                                               |                         |                       |                      |                         |                  |            |                    |
|                                               |                         |                       |                      |                         |                  |            |                    |
|                                               |                         |                       |                      |                         |                  |            |                    |
|                                               |                         |                       |                      |                         |                  | _          | >                  |
| <                                             | 3 3 Te                  | rminado.              |                      |                         |                  |            | 0                  |
| 🛒 😫 🞧                                         |                         |                       |                      |                         |                  | Aceptar    | Salir              |

Para domiciliar uno o varios censos a una determinada cuenta debemos marcarlos como seleccionado y pulsar aceptar. A continuación aparecerá una ventana con todas las cuentas del contribuyente titular del censo/os que hemos seleccionado

| С | uent | as del Cont | ribuyente 7 | 08805 | 875 - HERNA | NDEZ | COLMENERO FRANCISCO  | JAVIER |            |     |       |
|---|------|-------------|-------------|-------|-------------|------|----------------------|--------|------------|-----|-------|
|   |      | Opciones    |             |       |             |      | 😫 🏠 Alta             | Buscar | 連 Imprimir |     | Salir |
|   |      | BANCO       | OFICINA     | DC    | CUENTA      | NIF  | TITULAR              |        |            |     |       |
|   | ۲.   | 2104        | 0000        | 10    | 0000000000  |      | GOMEZ BLAZQUEZ JESUS |        |            |     |       |
|   |      |             |             |       |             |      |                      |        |            |     |       |
|   |      |             |             |       |             |      |                      |        |            |     |       |
|   |      |             |             |       |             |      |                      |        |            |     |       |
|   |      |             |             |       |             |      |                      |        |            |     |       |
|   |      |             |             |       |             |      |                      |        |            |     |       |
|   |      |             |             |       |             |      |                      |        |            |     |       |
|   |      |             |             |       |             |      |                      |        |            |     |       |
|   |      |             |             |       |             |      |                      |        |            |     |       |
|   |      |             |             |       |             |      |                      |        |            |     |       |
|   |      |             |             |       |             |      |                      |        |            |     |       |
|   |      |             |             |       |             |      |                      |        |            |     |       |
|   |      |             |             |       |             |      |                      |        |            |     |       |
|   |      |             |             |       |             |      |                      |        |            |     |       |
|   |      | 1 1         | Terminad    | to.   |             |      |                      |        |            |     |       |
|   |      |             |             |       |             |      |                      |        |            |     |       |
|   |      |             |             |       |             |      |                      |        | 🧹 Aceptai  | r 🖸 | Salir |

Si la cuenta en la que queremos hacer la domiciliación ya existe simplemente debemos seleccionarla y pulsar aceptar o hacer doble clic sobre ella. A continuación aparecerá un informe con los datos de la nueva domiciliación que hemos realizado.

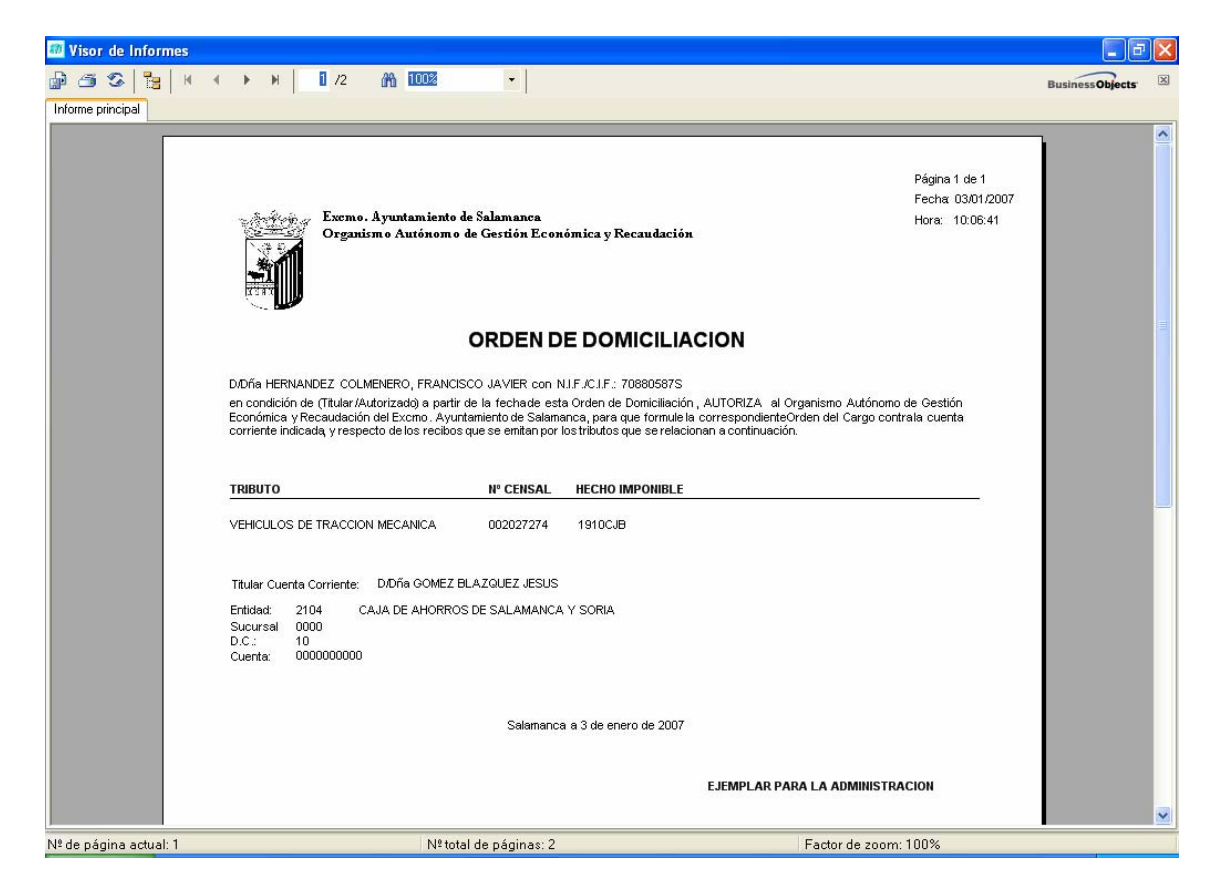

Si por el contrario la cuenta no existiera debemos darla de alta, para lo cual pinchamos el botón con dicho nombre y nos aparecera una ventana en la cual se pediran los datos

| ombre                       |                        |              |                      |                 |
|-----------------------------|------------------------|--------------|----------------------|-----------------|
| anco                        |                        |              |                      |                 |
| ïcina                       |                        |              |                      |                 |
| 2                           |                        |              |                      |                 |
| Jenta                       |                        |              |                      |                 |
|                             |                        |              |                      |                 |
| Nueva Dom                   | iciliacion             |              |                      |                 |
| NIF<br>70880587S            |                        |              |                      |                 |
| Nombre                      |                        | DO EDANCIECO | ) JAVIER             |                 |
| Nombre<br>HERNANDE          | Z COLMENE              |              |                      |                 |
| Nombre<br>HERNANDE<br>Banco | Z COLMENE              | D.C. Cuenta  | Fechas<br>Fecha Alta | F. Modificación |
| Nombre<br>HERNANDE<br>Banco | Z COLMENE              | D.C. Cuenta  | Fechas<br>Fecha Alta | F. Modificación |
| Nombre<br>HERNANDE<br>Banco | Z COLMENE<br>Oficina ( | D.C. Cuenta  | Fechas<br>Fecha Alta | F. Modificación |

Una vez completado pinchamos aceptar y la cuenta habrá quedado de alta. A continuación aparecerá un informe con los datos de la nueva domiciliación que hemos realizado.

## Modificar Domiciliación

Si lo que queremos es modificar los datos de una cuenta bancaria a la cual ya está domiciliado un tributo el procedimiento a seguir es el siguiente.

Se hace la búsqueda como siempre, se seleccionan los registros a domiciliar. Se pincha el botón acptar y cuando aparezca la ventana con las cuentas del contribuyente seleccionamos la que queremos modificar y pichchando el botón derecho elegimos la opción Modificar domiciliación

| Cı | ient | as del Cont | ribuyente 7 | 08805 | 875 - HERNA | NDEZ | COLMENERO FRANCISCO  | JAVIER |              |       |
|----|------|-------------|-------------|-------|-------------|------|----------------------|--------|--------------|-------|
|    |      | Opciones    |             |       |             |      | 😤 🏠 Alta             | Busca  | r 🙇 Imprimir | Salir |
|    |      | BANCO       | OFICINA     | DC    | CUENTA      | NIF  | TITULAR              |        |              |       |
|    | •    | 2104        | 0000        | 10    | 0000000000  |      | GOMEZ BLAZQUEZ JESUS | 6      |              |       |
|    |      |             |             |       |             |      |                      |        |              |       |
|    |      |             |             |       |             |      |                      |        |              |       |
|    |      |             |             |       |             |      |                      |        |              |       |
|    |      |             |             |       |             |      |                      |        |              |       |
|    |      |             |             |       |             |      |                      |        |              |       |
|    |      |             |             |       |             |      |                      |        |              |       |
|    |      |             |             |       |             |      |                      |        |              |       |
|    |      |             |             |       |             |      |                      |        |              |       |
|    |      |             |             |       |             |      |                      |        |              |       |
|    |      |             |             |       |             |      |                      |        |              |       |
|    |      |             |             |       |             |      |                      |        |              |       |
|    |      |             |             |       |             |      |                      |        |              |       |
|    |      |             |             |       |             |      |                      |        |              |       |
| ļ  |      | 1 1         | LTermina    | 40    |             |      |                      |        |              | <br>- |
|    |      |             | remina      | 10.   |             |      |                      |        |              |       |
|    |      |             |             |       |             |      |                      |        | Acepta       | Salir |

Aparecerá la ventana con los datos de la domiciliación.

| 🜌 Nueva Domiciliacion                                                         |       |
|-------------------------------------------------------------------------------|-------|
| Titular<br>NIF<br>70880587S<br>Nombre<br>HERNANDEZ COLMENERO FRANCISCO JAVIER |       |
| Banco Oficina D.C. Cuenta Fechas<br>Pecha Alta F. Modificación                |       |
|                                                                               | Salir |

Se modifican los datos que sean necesarios pulsamos aceptar y nos aparecerá el informe con los nuevos datos de la domiciliación.

## Eliminar Domiciliación

Una vez realizada la busqueda como se explicó mas arriba. Seleccionamos los censos de los que queremos eliminar la domiciliación.

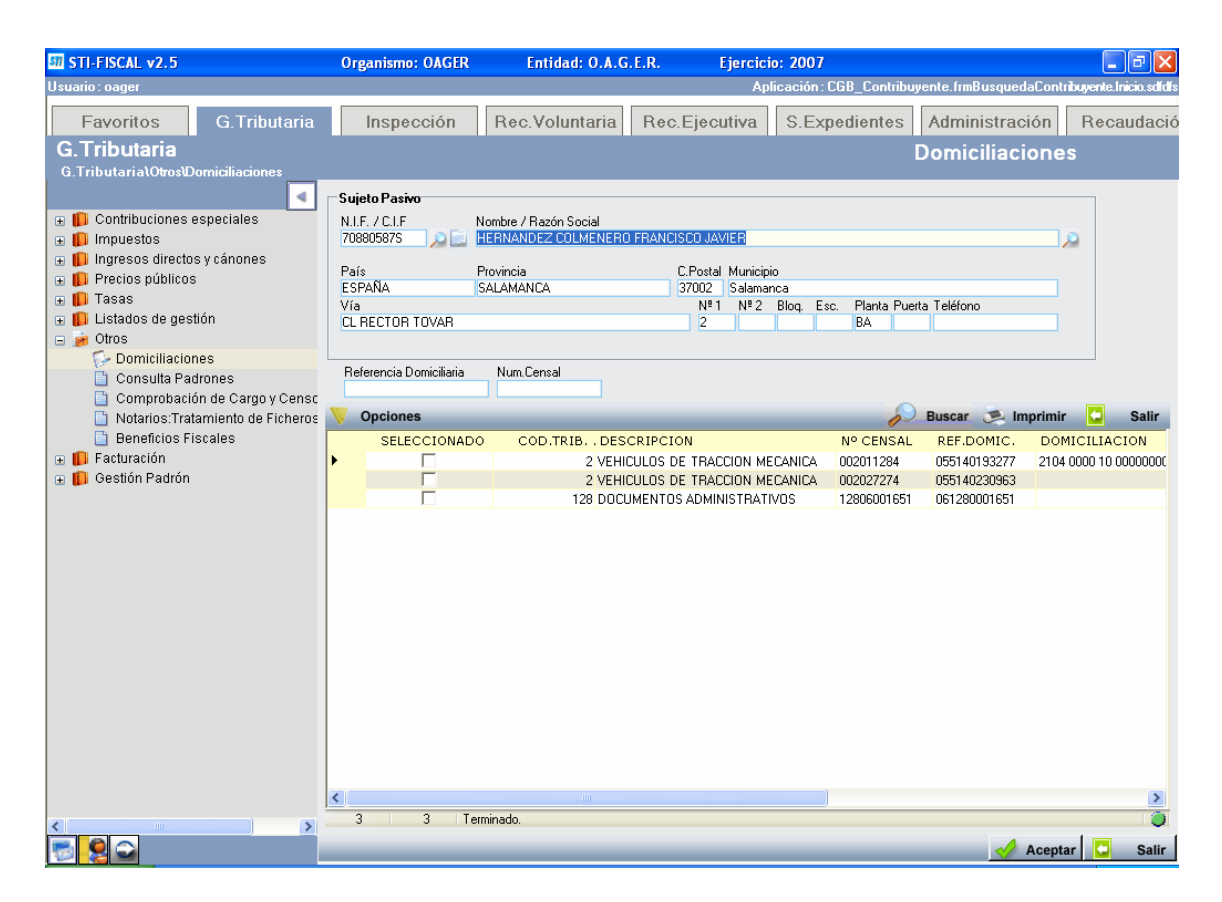

Pulsamos el botón Opciones y dentro de él la opción eliminar domiciliaciones seleccionadas.

Aparecerá el siguiente mensaje

| Stifiscal                                                                         |
|-----------------------------------------------------------------------------------|
| Va a eliminar las domiciliaciones de los tributos seleccionados. Desea continuar. |
| Sí No                                                                             |

Pulsamos el SI y la domiciliación habrá quedado eliminada.

## Emitir orden de domiciliación

Seleccionamos un tributo domiciliado y pulsamos en Opciones, elegimos la opción Emitir Orden de domiciliación.